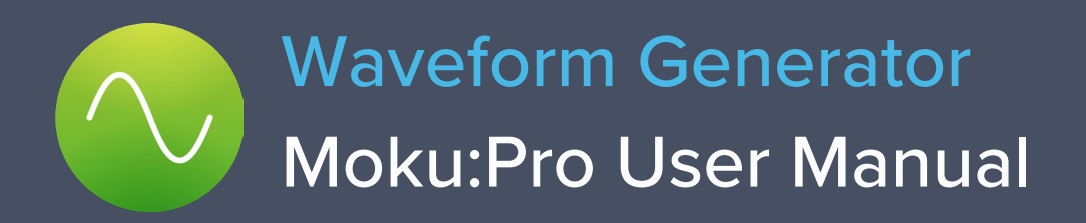

The Moku:Pro Waveform Generator is designed to generate common signals with high accuracy and configurability across four independent output channels. The outputs are precisely adjustable for frequency, phase, and amplitude. Further, the outputs may be modulated with a variety of internally generated or external signals and triggered from flexible, programmable triggers.

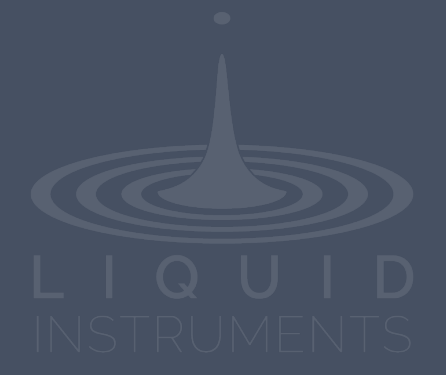

# **Table of contents**

| User interface                     |    |
|------------------------------------|----|
| Main menu                          | 5  |
| Preferences                        | 6  |
| Settings                           | 7  |
| Output configuration               | 8  |
| Enable / disable outputs           | 8  |
| Impedance                          | 8  |
| Waveform types                     | 8  |
| Sine wave                          | 8  |
| Square wave                        | 10 |
| Ramp wave                          | 11 |
| Pulse wave                         | 12 |
| Noise                              | 12 |
| DC wave                            | 13 |
| Modulation types                   | 14 |
| Amplitude modulation               | 14 |
| Frequency modulation               | 15 |
| Phase modulation                   | 16 |
| Pulse-width modulation             | 17 |
| I riggered modulation modes        | 18 |
| Instrument reference               | 20 |
| Waveform types                     | 20 |
| Sine wave                          | 20 |
| Square wave                        | 20 |
| Ramp wave                          | 20 |
| Pulse wave                         | 20 |
| Noise                              | 20 |
|                                    | 20 |
| waveform parameters                | 20 |
| Amplitude                          | 20 |
| Frequency                          | 21 |
| Bhase                              | 21 |
| Symmetry                           | 21 |
| Pulse width                        | 21 |
| Edge time                          | 21 |
| DC level                           | 21 |
| Modulation types and trigger modes | 22 |
| Modulation sources                 | 22 |
| Trigger sources                    | 22 |
| Amplitude modulation               | 22 |
| Frequency modulation               | 23 |
| Phase modulation                   | 23 |
| Pulse-width modulation             | 23 |
|                                    | 20 |
| Burst mode                         | 23 |

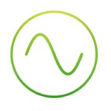

## Ensure Moku:Pro is fully updated. For the latest information, visit:

liquidinstruments.com

# **User interface**

Moku:Pro is equipped with four output channels. You can tap the  $^{\circ}$  or  $^{\circ}$  icons to navigate between channels.

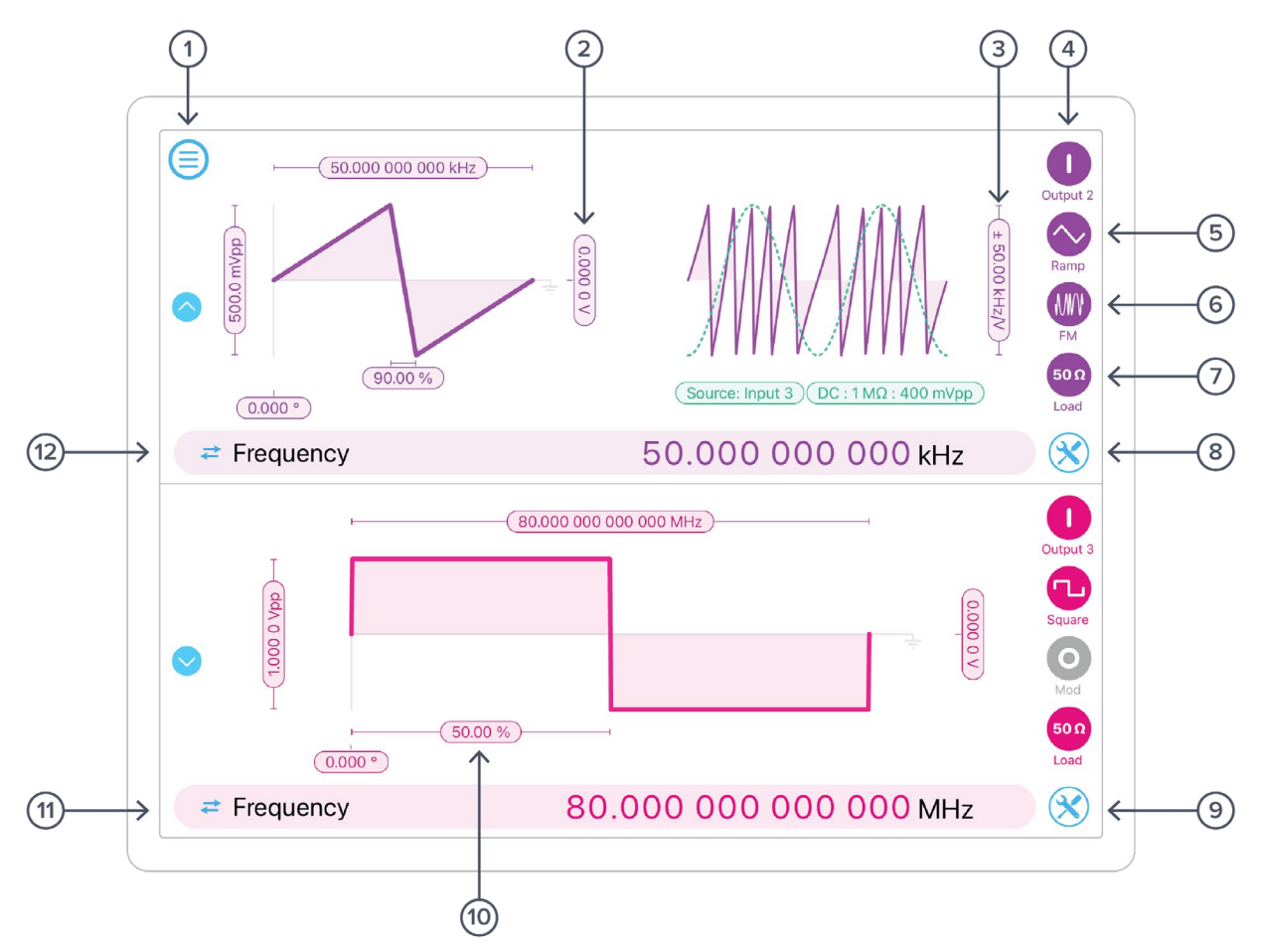

| ID | Description                | ID | Description                                          |
|----|----------------------------|----|------------------------------------------------------|
| 1  | Main menu                  | 7  | Configure output load (50 $\Omega$ or 1 M $\Omega$ ) |
| 2  | Configure offset           | 8  | Settings (Ch 2)                                      |
| 3  | Configure modulation depth | 9  | Settings (Ch 3)                                      |
| 4  | Enable / disable output    | 10 | Configure square duty cycle                          |
| 5  | Waveform shape             | 11 | Switch parameter representations                     |
| 6  | Configure modulation       | 12 | Switch parameter representations                     |
|    |                            |    |                                                      |

# Main menu

The main menu can be accessed by pressing the  $\bigcirc$  icon, allowing you to:

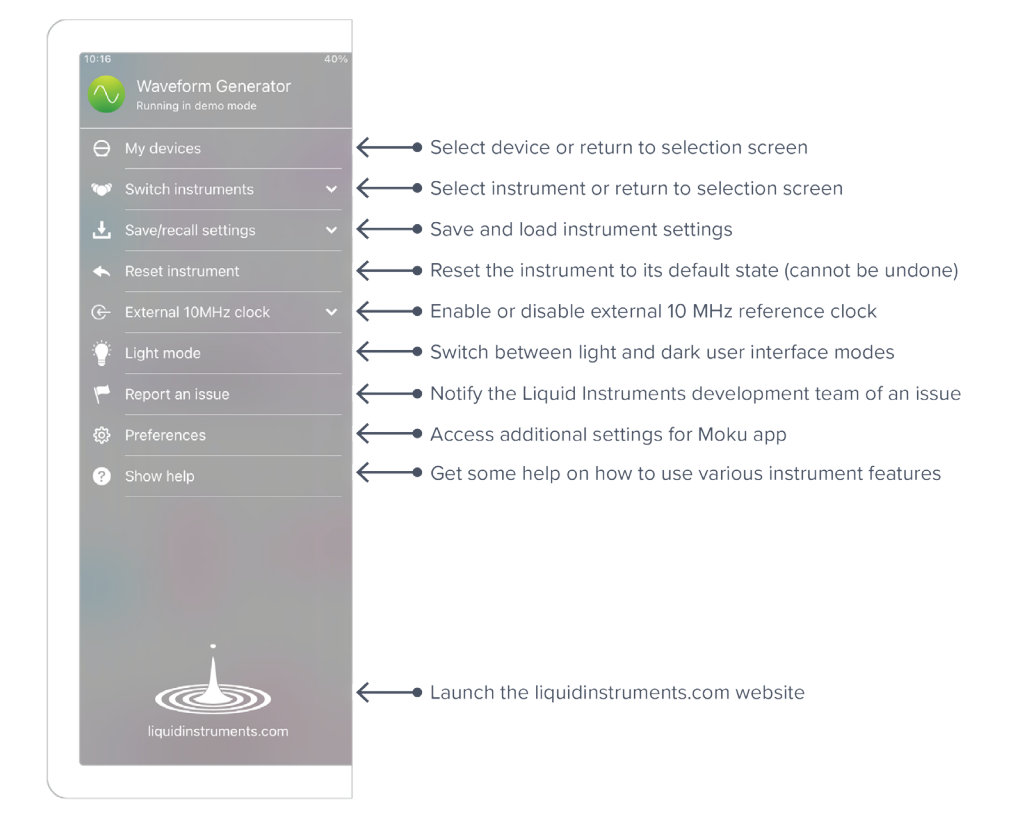

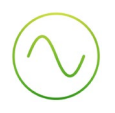

# Preferences

Access the preferences pane via the main menu. In here, you can reassign the color representations for each channel, connect to Dropbox, etc. Throughout the manual, the default colors (shown in the figure below) are used to present instrument features.

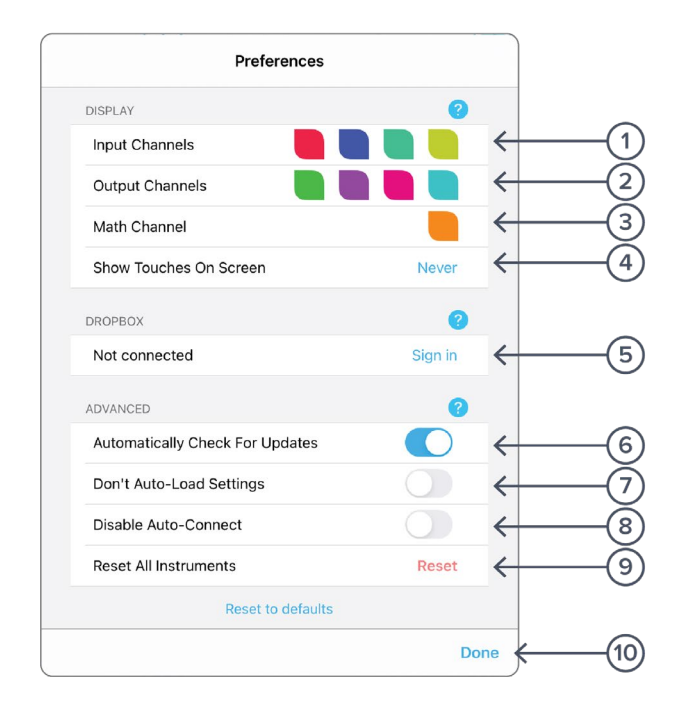

#### ID Description

- 1 Tap to change the color associated with input channels.
- 2 Tap to change the color associated with output channels.
- **3** Tap to change the color associated with math channel.
- 4 Indicate touch points on the screen with circles. This can be useful for demonstrations.
- **5** Change the currently linked Dropbox account to which data can be uploaded.
- 6 Notify when a new version of the app is available.
- 7 Moku:Pro automatically saves instrument settings when exiting the app, and restores them again at launch. When disabled, all settings will be reset to defaults on launch.
- 8 Moku:Pro can remember the last used instrument and automatically reconnect to it at launch. When disabled, you will need to manually connect every time.
- 9 Reset all instruments to their default state.
- **10** Save and apply settings.

# **Settings**

Access the settings menu by tapping the *icon*. This gives you the option to instantly apply settings from other channels to this channel. You can sync the output phase across all channels by tapping sync phase.

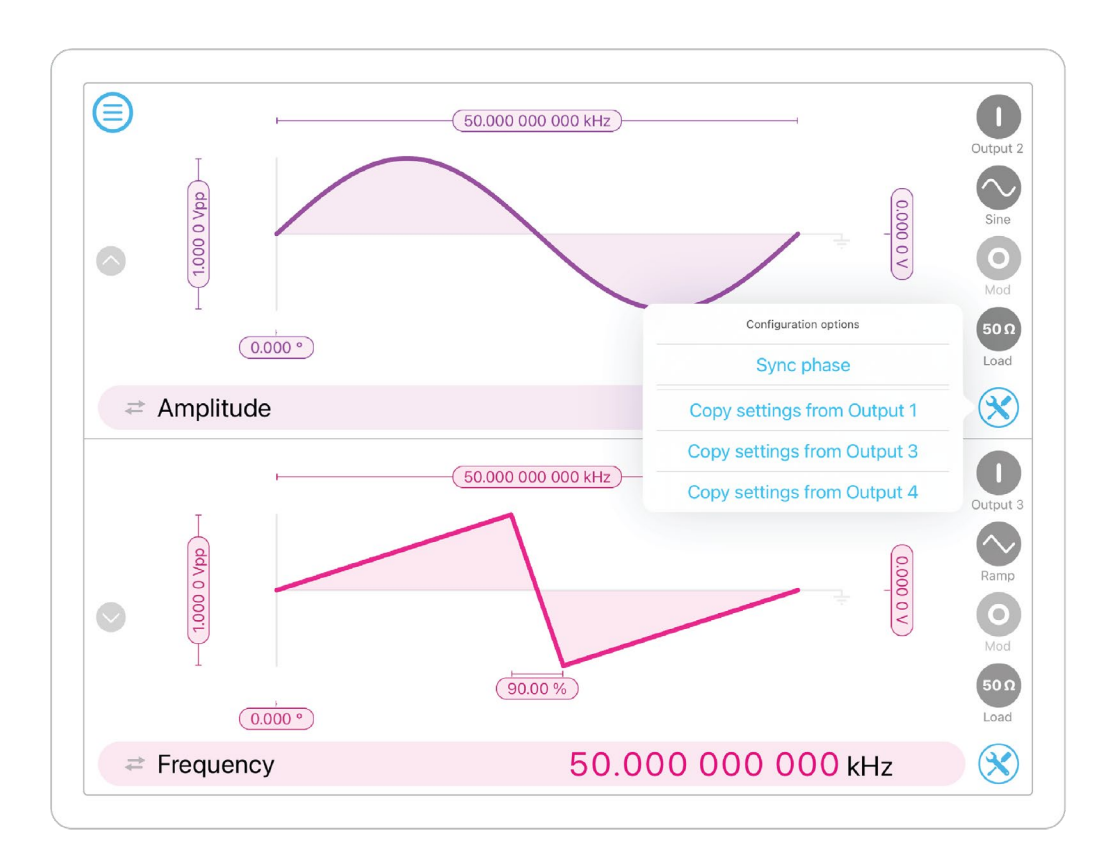

# **Output configuration**

## Enable / disable outputs

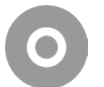

shows the output channel is disabled, tap to enable.

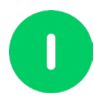

shows the output channel is enabled, tap to disable.

## Impedance

Moku:Pro analog outputs have an impedance of 50  $\Omega$ . As such, voltages supplied to a 50  $\Omega$  load will be reduced by a factor of two due to the voltage divider formed by the closed circuit. Changing the load impedance on the user interface does not affect the actual output voltage. Instead, it scales the voltage displayed on the screen corresponding to the output load.

## Waveform types

Each channel can be set to generate one of six predefined waveforms.

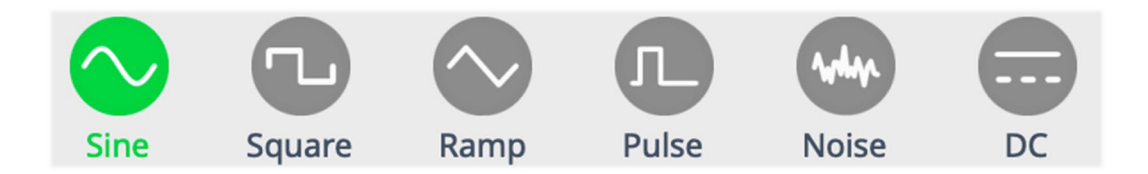

Sine wave

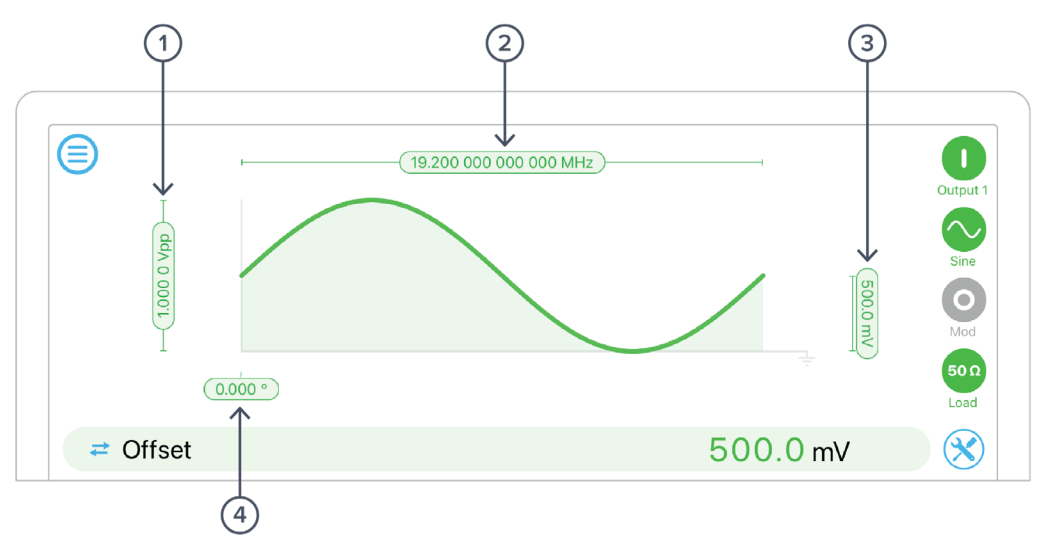

| ID | Description               | ID | Description        |
|----|---------------------------|----|--------------------|
| 1  | Amplitude (high level)    | 3  | Offset (low level) |
| 2  | Signal Frequency (period) | 4  | Phase              |

Tap or click pill **1 - 4** to select and change values. The selected parameter is shown in, and can be edited from, the bar below. Select alternative representations (shown in parentheses) by clicking the **Z** button.

#### Square wave

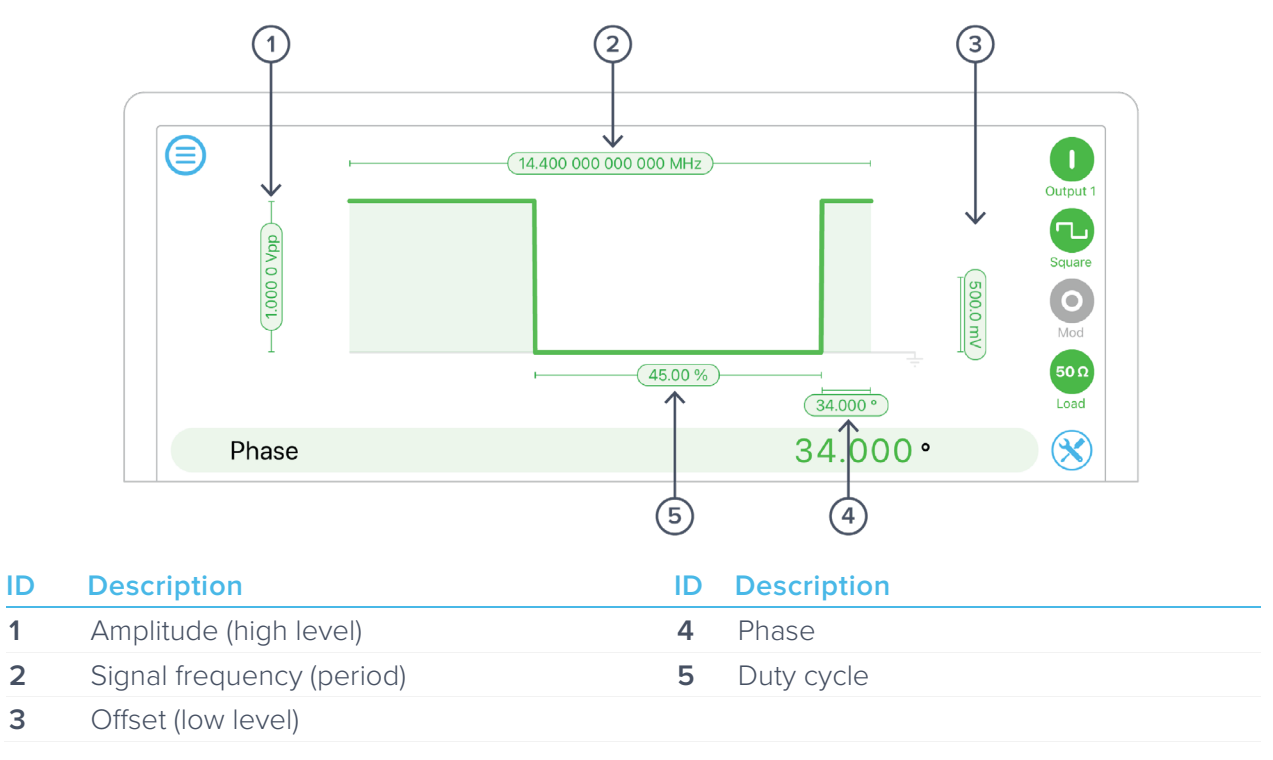

Tap or click pill **1 - 5** to select and change values. The selected parameter is shown in, and can be edited from, the bar below. Alternative representations (shown in parentheses) can be selected by clicking the *t* button.

# $\bigcirc$

#### Ramp wave

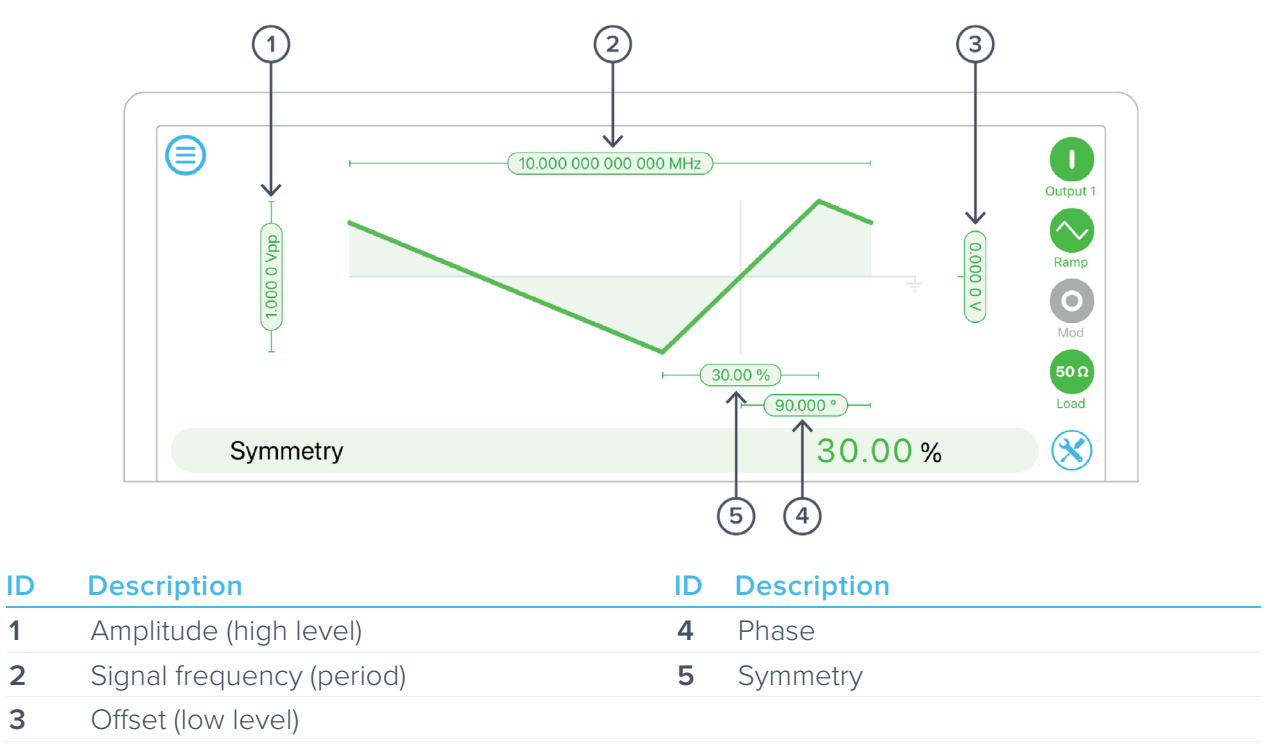

Tap or click pill **1 - 5** to select and change values. The selected parameter is shown in, and can be edited from, the bar below. Alternative representations (shown in parentheses) can be selected by clicking the **Z** button.

# $\bigcirc$

#### Pulse wave

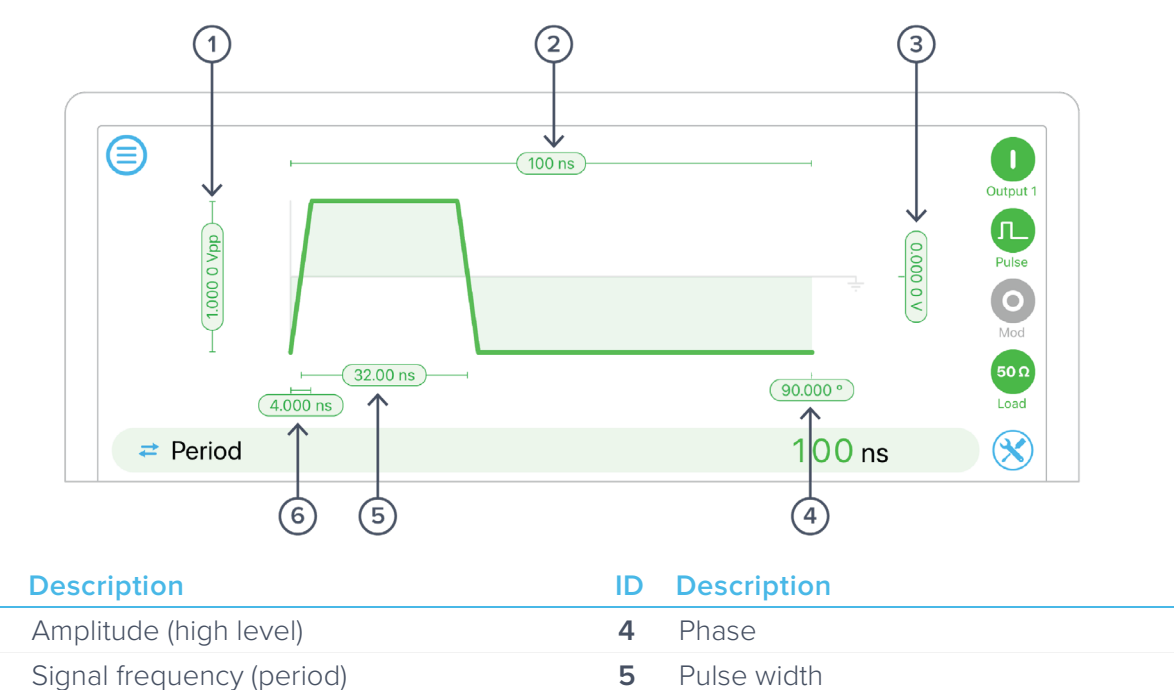

Tap or click pill **1 - 6** to select and change values. The selected parameter is shown in, and can be edited from, the bar below. Alternative representations (shown in parentheses) can be selected by clicking the **=** button.

6

Edge time

#### Noise

ID

1

2

3

Offset (low level)

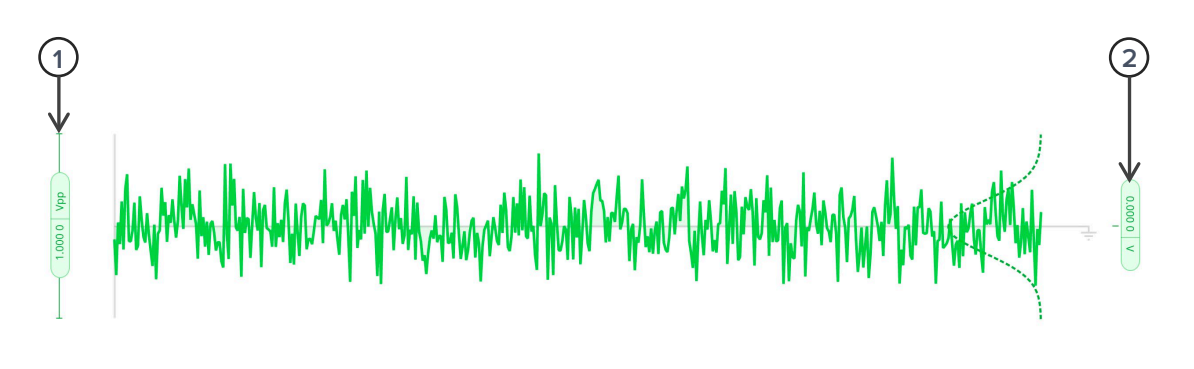

| ≠ Ar | nplitude               |    |                    | 1.000 0 | Vpp |
|------|------------------------|----|--------------------|---------|-----|
| ID   | Description            | ID | Description        |         |     |
| 1    | Amplitude (high level) | 2  | Offset (low level) |         |     |

Click pill **1**, **2** to select and change values. The selected parameter is shown in, and can be edited from, the bar below. Alternative representations (shown in parentheses) can be selected by clicking the **2** button.

#### DC wave

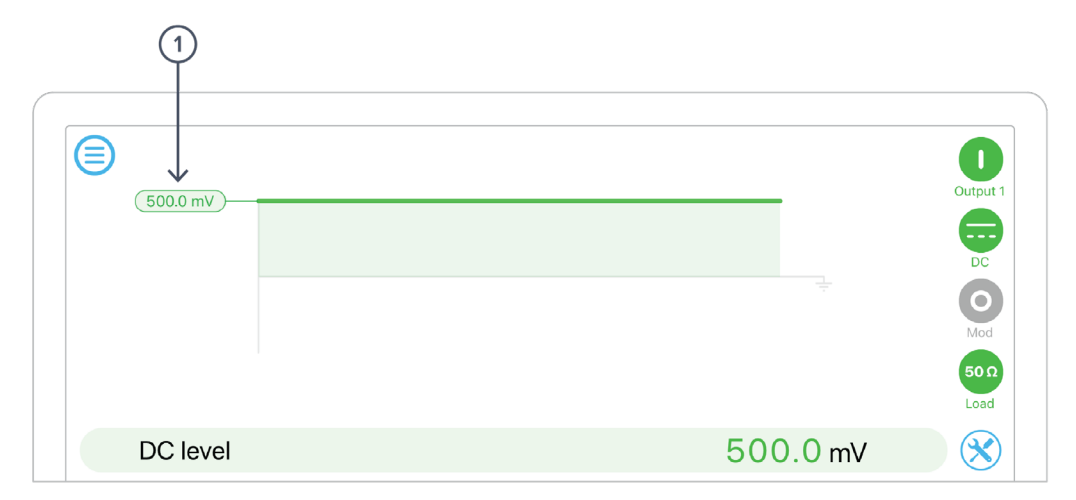

#### ID Description

1 DC level

Tap or click pill **1** to select or change the DC value.

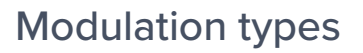

The Moku:Pro Waveform Generator supports several modulation and triggering modes. The modulation types available vary between waveforms: pulse-width modulation (PWM) only applies to the Pulse waveform type, while Noise only supports Amplitude Modulation (AM) and reduced triggering functionality. All other waveform types support amplitude, frequency, or phase modulation as well as all available trigger options.

#### Amplitude modulation

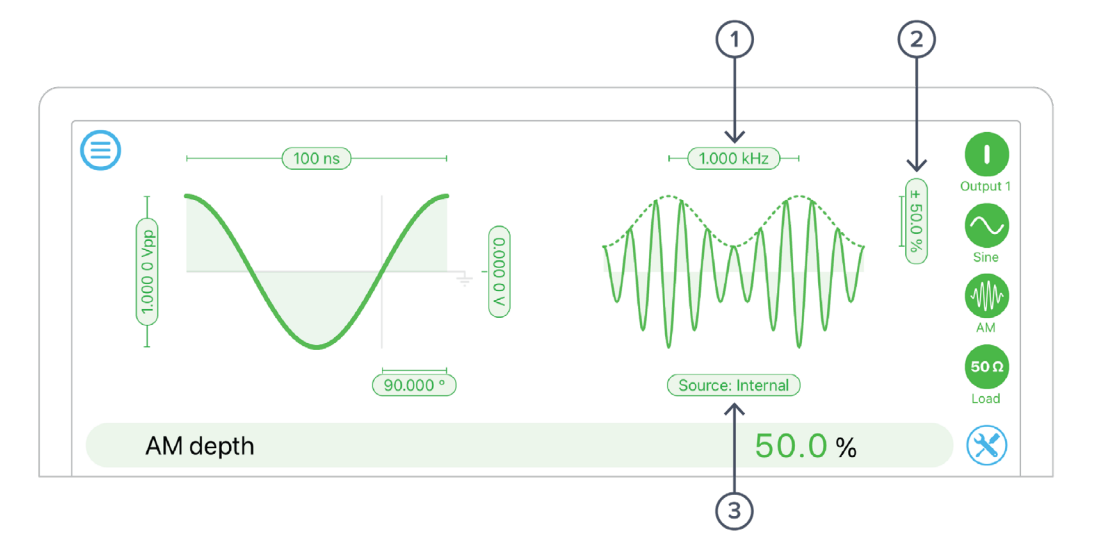

| ID | Parameter         | Description                                                                                                    |
|----|-------------------|----------------------------------------------------------------------------------------------------|
| 1  | Frequency         | Only for "Internal" modulation; the frequency of the sine wave being used for modulation.                                       |
| 2  | AM depth          | Fractional depth of modulation. 100% depth will reduce the signal amplitude to zero for a full-range negative modulation signal |
| 3  | Modulation source | The modulation source can be an internally-generated sinewave,<br>Moku:Pro analog input, or another Waveform Generator channel. |
|    |                   | When using an analog input, the user can further select the input range, impedance, and coupling.                               |

#### **Frequency modulation**

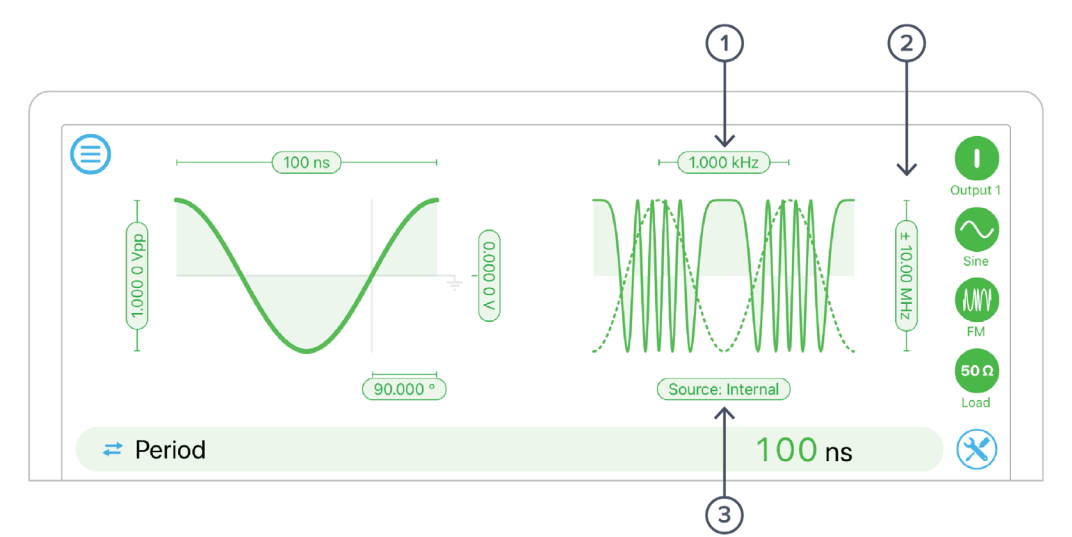

| ID | Parameter         | Description                                                                                                    |
|----|-------------------|----------------------------------------------------------------------------------------------------|
| 1  | Frequency         | Only for "Internal" modulation; the frequency of the sine wave being used for modulation.                                                                                                    |
| 2  | FM deviation      | Full-range frequency deviation. A full-range input signal will vary the output frequency by this amount.                                                                                                    |
| 3  | Modulation source | The modulation source can be an internally-generated sinewave,<br>Moku:Pro analog input, or another Waveform Generator channel.<br>When using an analog input, the user can further select the input<br>range, impedance, and coupling. |
|    |                   |                                                                                                    |

#### **Phase modulation**

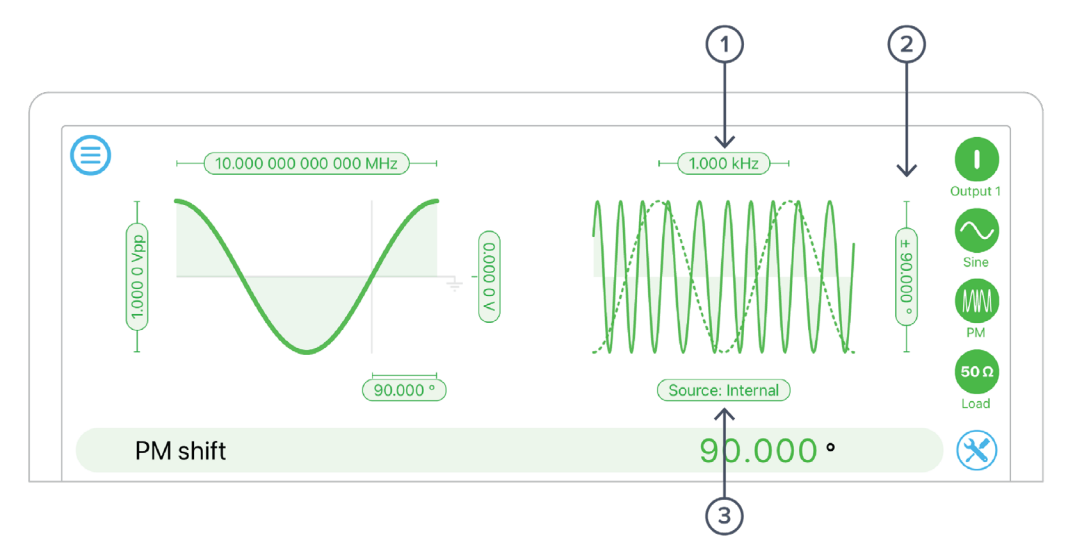

| ID | Parameter         | Description                                                                                                    |
|----|-------------------|----------------------------------------------------------------------------------------------------|
| 1  | Frequency         | Only for "Internal" modulation; the frequency of the sine wave being used for modulation.                                                                                                    |
| 2  | Depth             | Full-range phase deviation. A full-range input signal will vary the output phase by this amount.                                                                                                    |
| 3  | Modulation source | The modulation source can be an internally-generated sinewave,<br>Moku:Pro analog input, or another Waveform Generator channel.<br>When using an analog input, the user can further select the input<br>range, impedance, and coupling. |

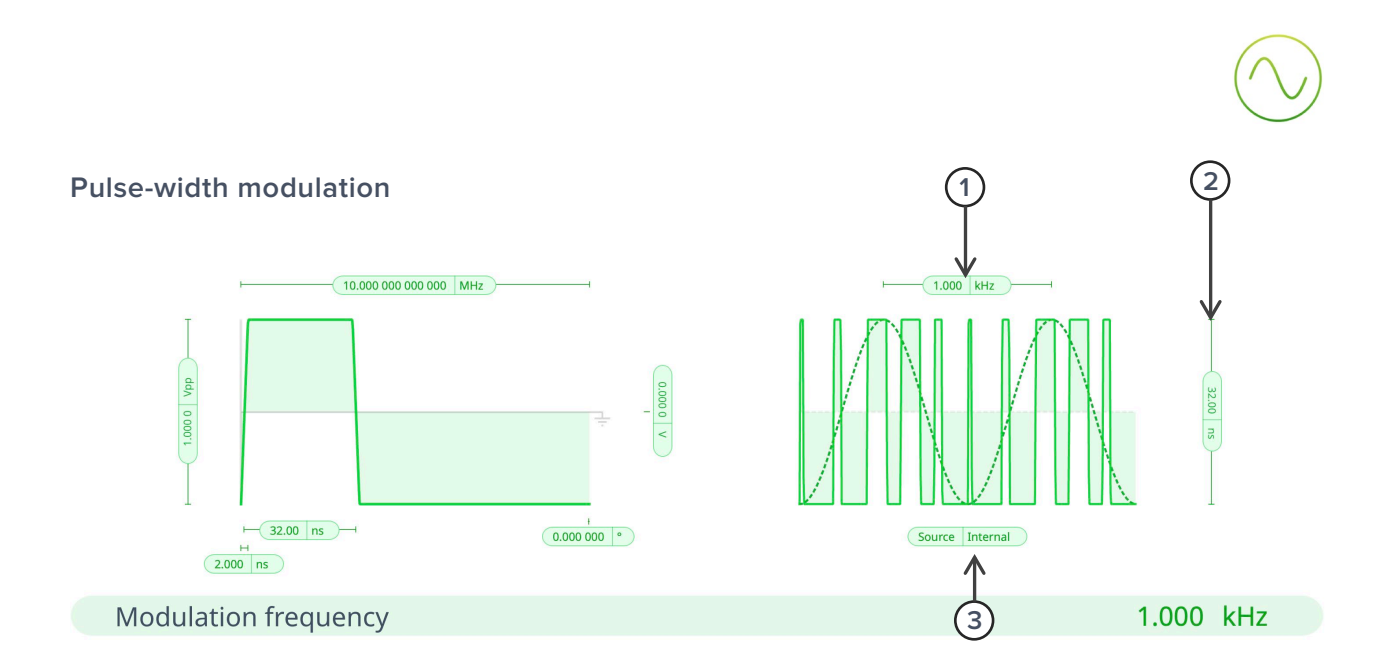

| ID | Parameter         | Description                                                                                                    |
|----|-------------------|----------------------------------------------------------------------------------------------------|
| 1  | Frequency         | Only for "Internal" modulation source. The frequency of the sine wave being used for modulation.                                                                                                    |
| 2  | Depth             | Full-range pulse-width deviation. A full-range input signal will vary the output width by this amount.                                                                                                 |
| 3  | Modulation source | The modulation source can be an internally-generated sinewave,<br>Moku:Pro analog input, or the other Waveform Generator channel.<br>When using an analog input, the user can further select the input |
|    |                   | range, impedance, and coupling.                                                                                                    |

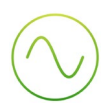

#### Triggered modulation modes

Sine, square, ramp, pulse, and noise waves can be triggered from an internal or external source. The behavior upon receipt of the trigger signal varies according to mode.

#### Burst

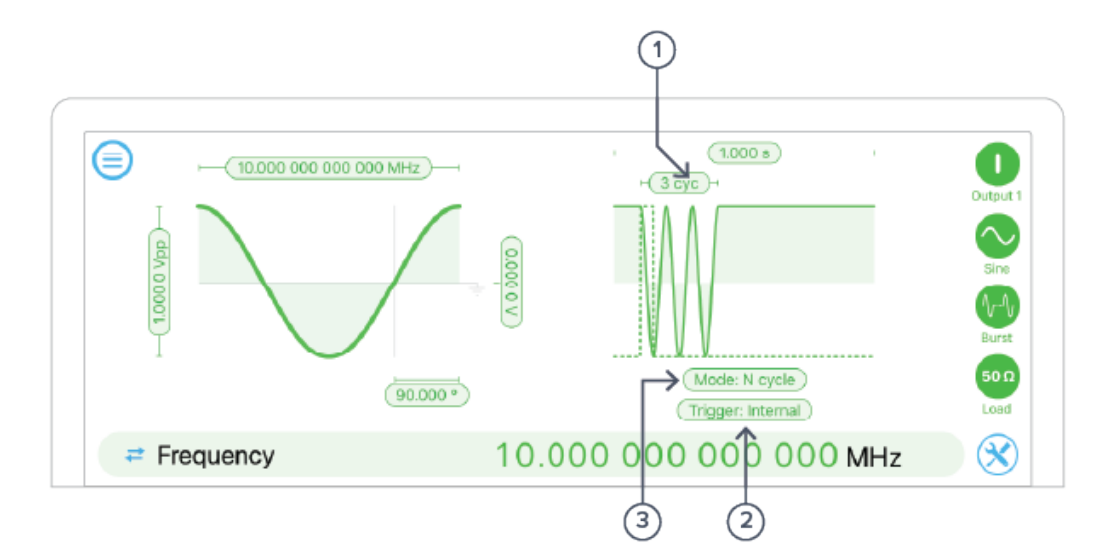

| ID | Parameter      | Description                                                                                                    |
|----|----------------|----------------------------------------------------------------------------------------------------|
| 1  | Cycle count    | N Cycle and Gated mode only. The number of cycles or time to output the waveform before re-arming.                                                                                                    |
| 2  | Trigger source | One of:<br>Internal: Trigger automatically at the defined rate.<br>External: Trigger event on from rear-panel external trigger input.<br>Input: Trigger from associated input channel, at given voltage.<br>Output: Trigger from another output channel, at given voltage.                                                               |
| 3  | Mode           | One of:<br>Gated: Continue to generate the output signal while ever the trigger<br>event is asserted (level-triggered).<br>Start: Begin generation of the waveform on trigger, continue<br>indefinitely.<br>N Cycle: Upon receipt of trigger signal, generate N cycles of the<br>waveform then re-arm. Not supported for noise waveform. |

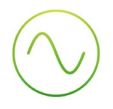

#### Sweep

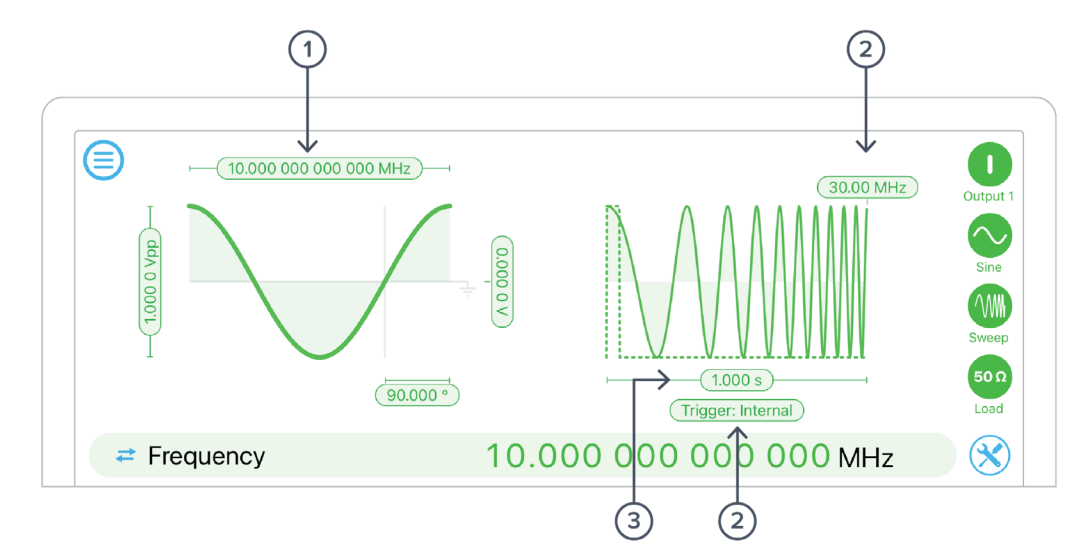

Sweep modulation acts like frequency modulation with a sawtooth, where the sawtooth starts on the trigger event.

Sweep modulation is not supported for the Noise waveform as it has no defined frequency.

| ID | Parameter       | Description                                                                                                    |
|----|-----------------|----------------------------------------------------------------------------------------------------|
| 1  | Start frequency | Waveform frequency at the trigger event (sweep start).                                                                                                    |
| 2  | End frequency   | Waveform frequency at the sweep end.                                                                                                    |
| 3  | Trigger source  | One of:<br>Internal: Trigger automatically at the defined rate.<br>External: Trigger event on from rear-panel external trigger input.<br>Input: Trigger from associated input channel, at given voltage.<br>Output: Trigger from another output channel, at given voltage. |
| 4  | Sweep time      | Time between sweep start and end (period).                                                                                                    |

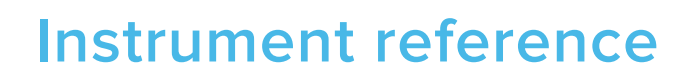

### Waveform types

The Moku:Pro Waveform Generator is capable of generating six different signals, each with optional modulation.

#### Sine wave

The Sine wave is the simplest dynamic signal in the Moku:Pro. It features extremely low harmonic distortion; it's very close to a pure single frequency.

The Sine wave can be modulated by all available modulation types except PWM. Moreover, it forms the basis of the "Internal" selectable modulation source, providing a modulating waveform regardless of whether any channel of the Moku:Pro is currently outputting a Sine wave.

#### Square wave

The Square wave is a low-jitter waveform with fixed 50% duty cycle and high slew rates. The high analog bandwidth of the Moku:Pro gives very sharp rise and fall times, highly desirable in many applications. If you require slew-rate limits or variable duty cycle in your application, see Pulse Wave below.

#### Ramp wave

The Ramp wave consists of linear ramps from low level to high and back again. The ratio between the time spent rising and the overall period is referred to as the symmetry. If you require configurable dwell times at the high or low levels but common rise and fall times, you may use the Pulse wave with large edge times.

#### Pulse wave

The Pulse wave is like the Square wave but has configurable duty cycle and edge times (rise and fall time). The trade-off is that at high frequency, Pulse has slightly worse edge jitter behavior compared to the Square wave.

The Pulse wave also uniquely supports pulse-width modulation (PWM). When PWM is enabled, edge times are fixed to their minimum values.

#### Noise

Approximately gaussian, white noise.

#### DC

Provides a high precision, fixed reference voltage at the output.

## Waveform parameters

#### Amplitude

#### Applicable to: Sine, Square, Ramp, Pulse, Noise

Amplitude is specified as a Peak-to-Peak value; that is, the high level minus the low level. If you wish to specify the high and low levels explicitly, tap the Amplitude pill then the toggle arrows in

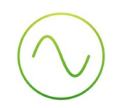

the parameter bar; or just tap the Amplitude label in the Settings Drawer to toggle between the two representations.

#### Frequency

#### Applicable to: Sine, Square, Ramp, Pulse

Specified in Hertz. Can also be represented as period in seconds by tapping the Frequency label in the Settings Drawer, or the toggle arrows in the parameter bar.

#### Offset

#### Applicable to: Sine, Square, Ramp, Pulse

Average value of the Sine wave over time. The alternative representation of this parameter is Low Level, which combined with High Level also specifies Amplitude.

#### Phase

#### Applicable to: Sine, Square, Ramp, Pulse

Defines the phase of the waveform with respect to the internal reference clock of the Moku:Pro device. By tapping the "Sync Phase" button in the Settings Drawer, this phase also becomes relative to the other output channels.

#### Symmetry

#### Applicable to: Ramp

Ratio, in percent, between the time spent on the rising edge and the overall period. As symmetry approaches 0% or 100%, the ramp wave becomes a sawtooth (minimum rise and fall times, respectively).

#### Pulse width

#### Applicable to: Pulse

Positive width of the pulse. Any specified Edge time is split equally between the pulse width and the rest of the cycle; that is, duty cycle is preserved when altering Edge time.

#### Edge time

#### Applicable to: Pulse

Time taken to transition from low level to high and vice-versa. This limits the slew rate of the signal which can be advantageous in some applications. Edge time is split between high and low time equally, preserving duty cycle. Edge time cannot be adjusted when the Pulse wave is pulse-width modulated (PWM).

#### DC level

#### Applicable to: DC

Fixed voltage to output.

## Modulation types and trigger modes

#### **Modulation sources**

Each modulation type can be driven by one of three sources.

#### Internal

Modulation is driven by an internally generated sine wave of configurable frequency. The amplitude of this wave is "full range." It will modulate to the depth specified when configuring the modulation type.

#### Input

Modulation for a given channel is driven by an analog input. The depth is specified per volt on the input. When this source is selected, the range and coupling of the corresponding input can also be selected.

#### Output

Modulation for a given channel is driven by another output channel (i.e. Output 1 may be modulated by the waveform on Output 3). This allows the user to multiply-modulate a signal by modulating a signal on one channel, then using that signal to modulate the another in turn. This is useful, for example, when you wish to generate an "ideal" modulated signal on one channel, but then perturb the phase, frequency, or amplitude in order to test a system's response.

#### Trigger sources

Burst and Sweep modes depend on the detection of a trigger event. There are three possible sources for this event.

#### Internal

The trigger event is generated automatically at a given rate (specified period).

#### External

A rising edge on the back-panel External Trigger Input is used as the trigger source. For trigger level and precision characteristics, refer to the Moku:Pro Technical Specifications available at <u>liquidinstruments.com</u>.

#### Input

The specified analog input is monitored for a rising edge past the specified voltage.

#### Output

Another analog output channel is monitored for a rising edge past the specified voltage. Combined with the fact that the other outputs can in turn be modulated from a variety of sources, this provides extremely flexible control of the trigger period (included for example changing period based on an external voltage).

#### Amplitude modulation

Applicable to: Sine, Square, Ramp, Pulse, Noise

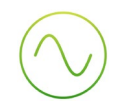

Amplitude modulation will change the amplitude of the generated signal proportionally to the modulation input. The actual proportion changed is called the modulation depth, the units of which depend on the modulation source (see discussion of sources above).

#### **Frequency modulation**

#### Applicable to: Sine, Square, Ramp, Pulse

Frequency modulation will change the frequency of the generated signal proportionally to the modulation input. The change in frequency caused by a given input is called the modulation depth and has units of Hertz or Hertz per volt depending on the modulation source used.

#### Phase modulation

#### Applicable to: Sine, Square, Ramp, Pulse

Phase modulation will change the phase of the generated signal proportionally to the modulation input. The change in frequency caused by a given input is called the modulation depth and has units of degrees or degrees per volt depending on the modulation source used.

#### Pulse-width modulation

#### Applicable to: Pulse

Pulse-width modulation (PWM) changes the width of the positive pulse in the Pulse wave. If the modulation depth is set appropriately, then this can produce traditional 0-100% duty cycle PWM, but it can also produce pulse trains suitable for driving servo motors, electronic speed controllers (ESCs), etc.

#### Burst mode

#### Applicable to: Sine, Square, Ramp, Pulse, Noise

In burst mode, a trigger event causes the given output to begin generating its configured waveform. Burst requires you to specify a sub-mode that defines if or when the generation ends.

**N-Cycle:** The waveform will stop being generated after the specified number of cycles, at which time it will re-arm and become ready to receive a new trigger. Not available for Noise, which is a continuous waveform and does not have a concept of a "cycle".

Gated: The waveform will continue to be generated while the trigger signal is high (level-triggered).

Start: The waveform generation begins on a trigger signal but will continue indefinitely.

#### Sweep mode

#### Applicable To: Sine, Square, Ramp, Pulse

Sweep mode provides a frequency modulation of the input waveform, where the modulation waveform is a ramp wave that begins generation on the detection of a trigger signal. That is, when a trigger is detected, waveform generation will begin at the start frequency and sweep (or "chirp") to the end frequency over a given duration.

Sweep mode has three configurable parameters:

**Start frequency:** Initial frequency of the output waveform, immediately on detection of a trigger. The Start frequency is the frequency of the unmodulated wave.

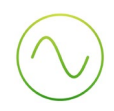

**End frequency:** Final frequency of the output waveform, reached *duration* sections after the trigger has been detected.

**Duration:** The time taken to sweep from start to end frequency. Upon completion of the sweep, the sweep circuit will re-arm and be ready to receive a new trigger input.

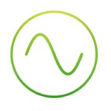

## Ensure Moku:Pro is fully updated. For the latest information, visit:

liquidinstruments.com